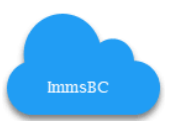

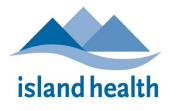

This is a supplemental guide for Island Health provisioned vaccine providers who use the DIWA workflow. Please reach out to <u>PPH.InfoSystems.Support@islandhealth.ca</u> for additioanal ImmsBC documentation support.

# Contents

| Acronyms & Abbreviations                     | 1 |
|----------------------------------------------|---|
| ImmsBC: Documenting Without an Appointment   | 2 |
| User Defaults                                | 2 |
| Client Search                                | 2 |
| Clinical Review of Client Record             | 2 |
| Documenting Notes & Alerts                   | 2 |
| Create Immunization Record (CIR)             | 2 |
| Consent                                      | 3 |
| Record Consent Prior to Clinic Date          | 3 |
| Record Consent on Clinic Date                | 3 |
| Ability to Document Multiple Consents        | 4 |
| Deferrals                                    | 5 |
| Document a Deferral                          | 5 |
| End Dating Deferrals                         | 5 |
| Troubleshooting: Active Deferral             | 5 |
| Documenting in After Care                    | 6 |
| ImmsBC: DIWA Error Management                | 7 |
| Documentation Support & Error Reporting      | 7 |
| Corrections to Immunization record Post Save | 7 |
| References / Related Documentation           | 7 |
| Revision History                             | 7 |

# Acronyms & Abbreviations

|      | Description                      |      | Description                                     |
|------|----------------------------------|------|-------------------------------------------------|
| ISLH | Island Health                    | DIWA | Documenting Immuniztions without an Appointment |
| Imms | Immunization                     | CIR  | Create Immunization Record                      |
| PIR  | Provincial Immunization Registry |      |                                                 |

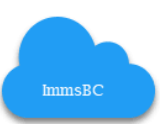

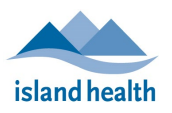

# ImmsBC: Documenting Without an Appointment User Defaults Do set your User Defaults at the start of your shift. Defaults

| User Defaults                          | Do Not set any <i>Advanced Defaults</i> . ISLH does not recommend using Advanced Defaults as it has led to an increase in documentation errors.                                                                                                    |  |  |  |
|----------------------------------------|----------------------------------------------------------------------------------------------------|--|--|--|
|                                        | Once User Defaults are set, use the global search to find your client (search by PHN)                                                                                                    |  |  |  |
| Client Search                          | More V Q Search                                                                                                    |  |  |  |
|                                        | Under Profiles, verify client identifiers & click blue hyperlink of the client's name                                                                                                    |  |  |  |
| Clinical Review<br>of Client Record    | <ul> <li>Go to the <b>Related</b> tab to view clinical information.</li> <li>Prior to administering a vaccine, clinicians must <b>review all relevant client information</b> to guide clinical decisions. Chart Review includes the following sections:</li> </ul>                                             |  |  |  |
|                                        | Alerts     Alerts     Alerts                                                                                                    |  |  |  |
|                                        | Relevant Immunization History     ImmsBC Notes     Deferrals                                                                                                    |  |  |  |
|                                        | <ul> <li>Adverse Events Following Immunization</li> <li>Comments</li> </ul>                                                                                                    |  |  |  |
|                                        | <ul> <li>Relevant Risk Factors</li> </ul>                                                                                                    |  |  |  |
| Documenting<br>Notes & Alerts          | <b>Notes</b> : enter a note to capture relevant clinical information<br><b>Alerts:</b> can be documented for the following reasons: Sensitive Record (Mature Minor<br>Consent), Safety Concern for Client, Safety Concern for Staff, & Other.                                                                  |  |  |  |
|                                        | To enter <b>Notes &amp; Alerts</b> follow these steps:                                                                                                    |  |  |  |
|                                        | <ul> <li>On Person Account Page → Related Tab</li> <li>Scroll to relevant section (<i>Notes or Alerts</i>)</li> <li>Click "New" &amp; add details &amp; save</li> </ul>                                                                                                    |  |  |  |
| Create<br>Immunization<br>Record (CIR) | To document administered vaccines: <ul> <li>Do go to the Related tab &amp; click: "Create Immunization Record."</li> <li>Do Not click "Check-In Client."</li> </ul>                                                                                                    |  |  |  |
|                                        | Details       Related       Vaccine Scheduling       Minor Allments and Contraception Scheduling         Immunization Records (5)       Immunization Record       Ref can PorceSt         Immunization Record       V       Agent       V         Date/Time of Submission       V       Pathway Status       V |  |  |  |

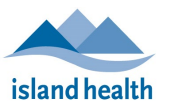

#### Consent

#### **Record Consent Prior to Clinic Date**

In some scenarios it may be helpful to document consent prior to clinic date. For example: when consent is given by a parent or substitute decision maker prior to the clinic date.

To document consent prior to clinic date, follow these steps:

- □ Global search for clients Profile
- On Person Account page, go to the Related Tab
- □ Scroll to Consent Section & click "New."
- Enter details & save

## **Record Consent on Clinic Date**

After selecting **Create Immunization Record**, the Consent section will show if the client has an active consent documented in ImmsBC for the Agent selected.

#### For Client's with an Active Consent, the following will display:

| Consent Nu V               | Response   | Agent         | Consent Given By  | Consent Given To | Effective From | Effective To Date |
|----------------------------|------------|---------------|-------------------|------------------|----------------|-------------------|
| CN-000001394               | Grant      | COVID-19 mRNA | Substitute Decisi | ImmsBC PIR Integ | 2024-09-01     |                   |
|                            |            |               |                   |                  |                |                   |
| $\boldsymbol{\mathcal{C}}$ | Consent de | tails.        | )                 |                  |                |                   |
|                            |            |               | N                 |                  |                |                   |
| Chowing 1 to               | 1 of 1     |               | 😽 < Previous      | 1 Next >         |                |                   |

- After reviewing the active consent, the immunizer can scroll down to document the administered dose
  - OR
- □ The Immunizer may decide to enter a new consent by selecting "**Record Consent**". This will end date the previous consent to 'yesterdays' date.

#### For Client's **without** an Active consent, the following will display:

OR

- □ The immunizer can select "Consent Previously Obtained (per BCCDC Standard)"
  - This might be used by Sites that have documented consent on file that is not entered in ImmsBC.
  - Immunizer can add comment in *Immunization Information* section to provide more details. Example: "Active Consent by substitute decision maker is on file at Dufferin Place"

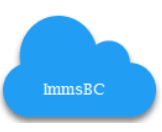

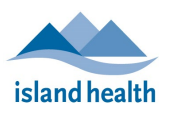

# ImmsBC: Documenting Without an Appointment

| Please select all that apply                                                                               | Add Consent                                                                                                    |
|----------------------------------------------------------------------------------------------------|----------------------------------------------------------------------------------------------------|
| Agent(s)     COVID-19 mRNA     COVID-19 Spike Protein Subunit     Influenza-Inactivated     Influenza-LAUV | Informed Consent Please review and confirm the details you have entered below                                                                                                    |
| Pneumo-P-23                                                                                                | Profile: lorgo Jerome BCVaxFinicj                                                                                                    |
|                                                                                                    | Agent(s):<br>COVID-19 mRNA<br>COVID-19 Spike Protein Subunit<br>Influenza-Inactivated<br>Influenza-LAIV<br>Response: Grant<br>Provider Type: ImmsBC Provider (User)<br>Provider Name: Obiora Nwachukwu<br>Informed Consent for Series Obtained from: Client<br>Form of Consent: In Person |
|                                                                                                    | Consent Effective From Date: May 13, 2024                                                                                                    |
|                                                                                                    | Consent Effective To Date:                                                                                                    |
|                                                                                                    | Comment:<br>I confirm the above information is accurate and understand that it cannot be edited at<br>submitted.                                                                                                    |
|                                                                                                    |                                                                                                    |

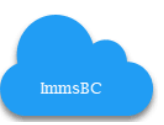

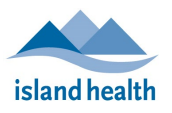

#### **Document a Deferral** when a client is eligible for a vaccine that is postponed. **Deferrals** To enter **Deferrals**, follow these steps: $\Box$ On Person Account Page $\rightarrow$ Related Tab □ Scroll to Deferrals section Click "New" & add details □ If known, include an end date when documenting a deferral. **End Dating Deferrals**: Active deferrals block documentation of an administered dose of the same agent. Active deferrals have an Effective To date that is in the future or is blank • To end date a Deferral □ On Person Account Page $\rightarrow$ Related Tab Scroll to Deferrals section Click hyperlink of Deferral Name Deferrals (4) Deferral Name Agent Effective From Effective To D-36752 COVID-19 Recombinant Spike Protein 2024-06-12 Click pencil icon next to Effective To and enter date (today) Enter reason for update in the comments & save **Troubleshooting: Active Deferral** If you attempt to document an agent with an active deferral, the following error msg with populate in the top banner. the agent you selected. Please review and end date deferrals if requ X What Immunization do you want to record? Pharmacy users: do not record vaccine administration without an appointment. A PharmaNet billing claim will not be submitted \*Agent COVID-19 Recombinant Spike Protei \*Clinic Location Campbell River Health Unit - Daged 12+ \*Date/Time Administration Aug 29, 2024 = If known, enter time in AM/PM format: e.g. for Cancel To proceed with documentation, follow these steps: Click Cancel to go back to Person Account page. Scroll to deferral section & end date deferral (as instructions above) Click on hyperlink to Profile name to navigate back to Client record. Click Related Tab & select "Create Immunization Record" & complete documentation

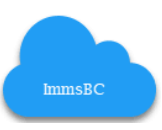

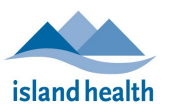

# ImmsBC: Documenting Without an Appointment

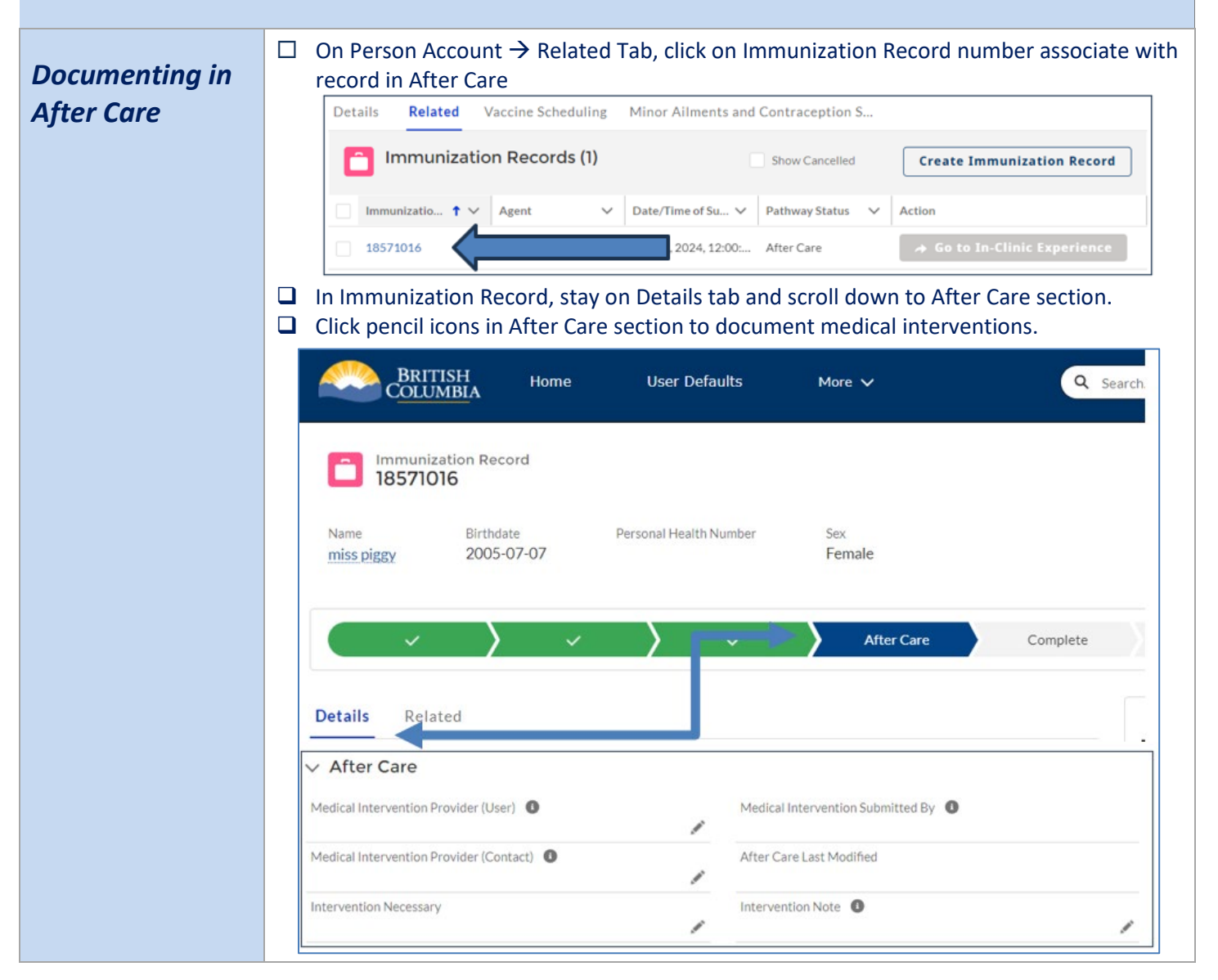

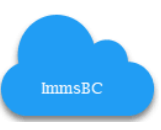

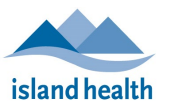

# ImmsBC: DIWA Error Management

| Documentation<br>Support &<br>Error<br>Reporting      | <ul> <li>Report the following documentation Errors to <u>PPH.InfoSystems.Support@islandhealth.ca</u></li> <li>All Consent Errors that require remediation or deletion</li> <li>All Immunization Records that require deletion</li> <li>Potentail duplicate client profiles</li> </ul>                                                                                                    |  |  |  |  |  |
|-------------------------------------------------------|----------------------------------------------------------------------------------------------------|--|--|--|--|--|
| Corrections to<br>Immunization<br>record Post<br>Save | <ul> <li>If documented via DIWA, the following vaccine details are editable post save:</li> <li>Site</li> <li>Dose</li> <li>Lot number</li> </ul> To edit a vaccine record post save, follow these steps: <ul> <li>Global search for client Person Account</li> <li>In Related tab, Click on hyperlink to Immunization Record</li> <li>Scroll to Vaccination Information</li> <li>Click pencil icon next to field that requires remediation &amp; make edits</li> <li>Scroll up to Client Details section &amp; Add a comment under "Revision Reason"</li> <li>Click save</li> </ul> |  |  |  |  |  |

# **References / Related Documentation**

Guidance Documents posted at PPH Information Systems SharePoint

## **Revision History**

| Date | Author | Changes/Comments |  |
|------|--------|------------------|--|
|      |        |                  |  |
|      |        |                  |  |